2021/09/02

## Google アカウント(グーグルアカウント)にログインしよう

①電源を入れます (画面を開くと自動でつきます)

②Google アカウント(グーグルアカウント)カードを用意します

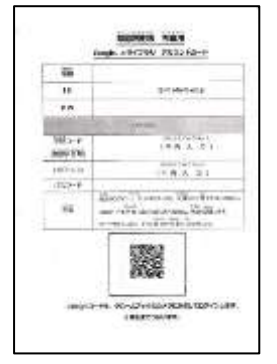

③ログイン画面が表示され、右下の次へをクリックまたはタップします

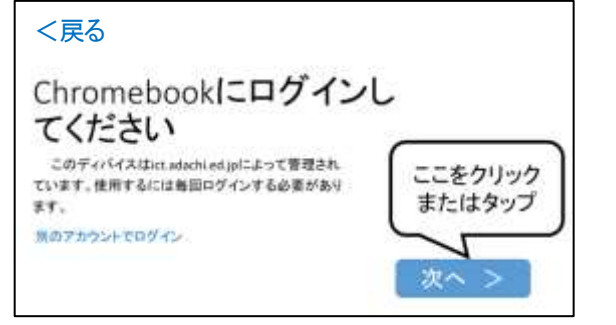

④QR コード(キューアールコード)を読み込むために、カメラが映ります

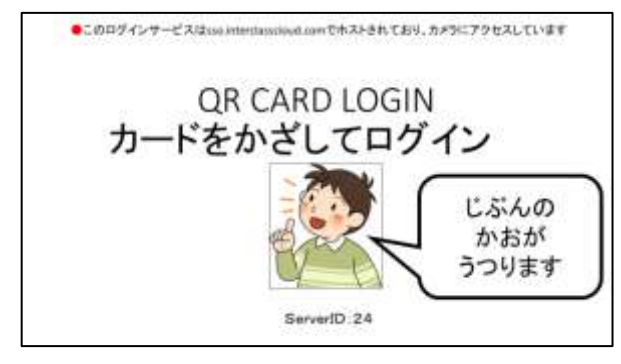

⑤Chromebook (クロームブック) の注にあるカメラに、 Google アカウント(グーグルアカウント)カードをかざします ※カメラの部分が光ります

(注意)読み込むまでに少し時間がかかります

⑥この画面がでてきます 「同意する」をクリックまたはタップします

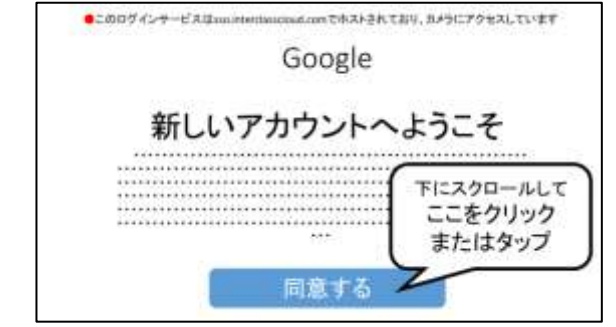

⑦読み込むと初めの画面がでてきます

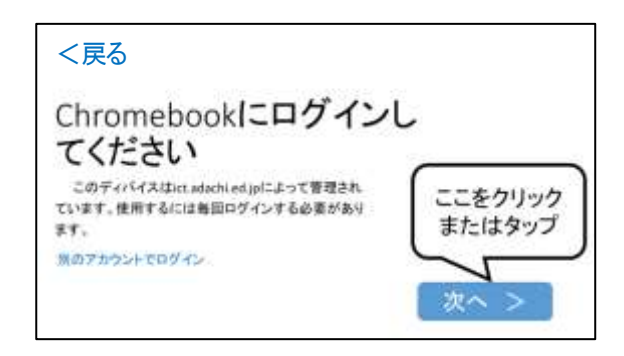

⑧QR コード(キューアールコード)を読み込むために、カメラが映ります(④と筒じ)

⑦Chromebook (クロームブック) の上にあるカメラに、 Google アカウント(グーグルアカウント)カードをかざします(⑤と筒じ)

⑩ログインが完了です

☆⑥は初回のみとなります